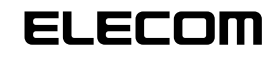

■はじめに

てください。

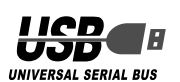

🔽 ユーザーアカウント制御画面が表示された場合は、「許可」をクリックします。

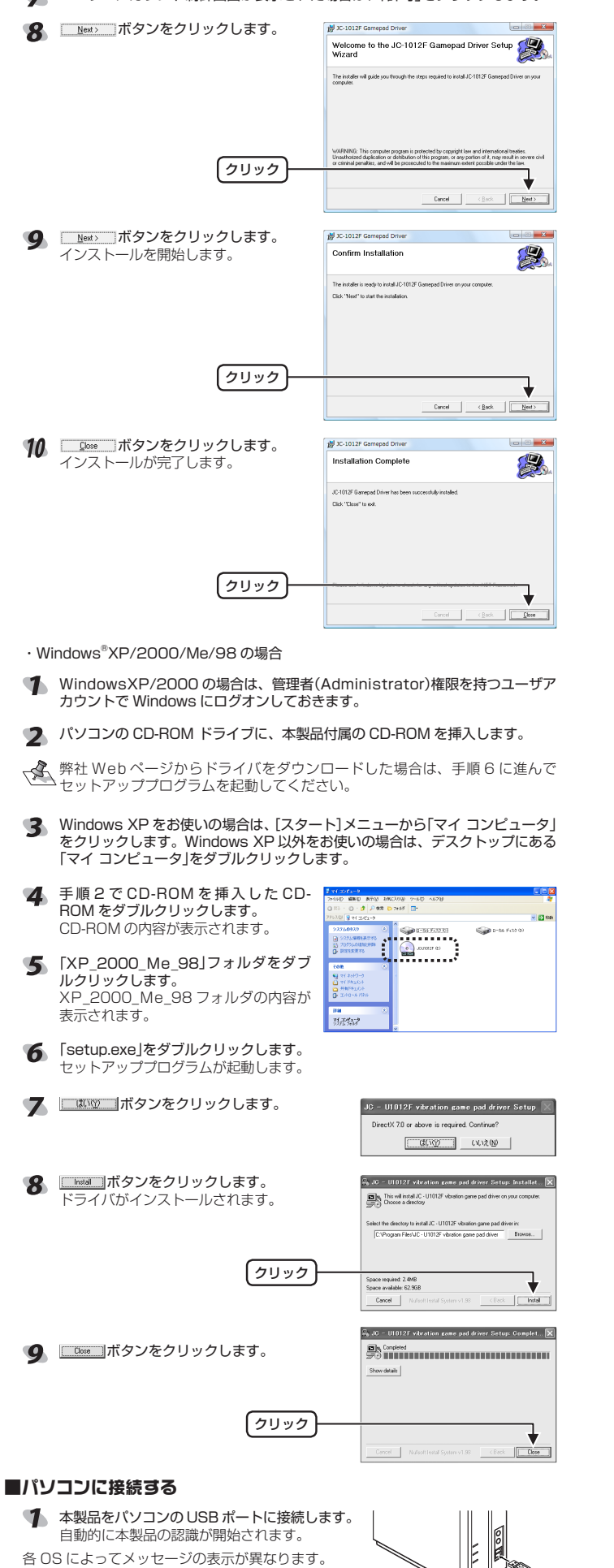

Windows Vista™の場合 タスクトレイにインストール完了のメッセージ 558 とユーマンインターフェイス デバス アパス ドライバンフトウェアが置いくインストー が表示され、自動的に認識されます。これで本 製品とパソコンの接続は完了しました。 Windows<sup>®</sup>XP の場合 タスクトレイにインストール完了のメッ ( ③ 新しいハードウェアが見つかりました ンストールされ。使用準備ができました。 セージが表示され、自動的に認識されます。 これで本製品とパソコンの接続は完了しま 1.13 Windows<sup>®</sup>Me の場合 ダイアログに「新しいハードウェアに必要なソフトウェアをインストールしていま す。」とメッセージが表示され、自動的に認識されます。これで本製品とパソコンの 接続は完了しました。 Windows<sup>®</sup>2000の場合 ダイアログに「新しいハードウェアが見つかりました。」とメッセージが表示され、 自動的に認識されます。これで本製品とパソコンの接続は完了しました。 Windows<sup>®</sup>Me の場合 新しいハードウェアの追加ウィザードが表示されます。次の手順に従って USB ヒューマン インターフェイス デバイスのドライバをインストールします。 1 (次へ) ボタンをクリックします。 2 「使用中のデバイスに最適なドライバを 検索する(推奨) ラジオボタンを選択し て、 ホシ ボタンをクリックします。 ●特定の地形にあるすべてのドライ 〈 要診療 ( 次へ ) キャンセル 3 すべてのチェックボックスをチェックしな ハドライバは、ハード、ドライブのドライバ・デーがベースと、次の激け 地帯から検索をわます。 検索を感知されては、たか、「その」や い状態にして、 ホシーボタンをク リックします。 \*\*>セル < 要約約 **4** <u>ス</u>、 ボタンをクリックします。 \_\_\_\_\_\_ インストールを開始します。 このデバイスに最適なドライバキインストールする準備的できました。別 のドライバを提供するには、既然3 をクリックしてください。 しかく3 をクリ ックすると時代します。 〈 葉 む 腔 ( 注入 ) キャンセル 使用するパソコンによっては CD-ROM
 を要求される場合があります。このと
 きは、要求されているWindowsの CDROMをパソコンの CD-ROM ドライブに挿入して mm ボタンをク リックします。 **5** <u>第7</u> ボタンをクリックします。 これで本製品とパソコンの接続は完了しました。 第7 キャンセル JC-U1012F・JC-U1012V・JC-U912F・JC-U912Vを混在して使用するときは 12 ボタンUSBゲームパッドの、JC-U1012F・JC-U1012V・JC-U912F・JC-U912Vの各シリーズを混在して使用するときは、次のことにご 注意ください。 ・本製品の使用を中止して、他3機種のいずれかのゲームパッドを購入し使用 する場合、コントロールパネルから「アプリケーションの追加と削除」を使用 して、本製品のドライバをいったん削除してから、購入された製品のドライ バをインストールしてください。

ハをインストールしてください。 ドライバを削除せずそのまま購入された製品を接続すると、製品は問題なく 使用できますが、認識名が[JC-U1012F]と表示されます。 認識名は異なりますが、問題なく製品を使用できます。

○本製品と他3機種のいずわかのゲームパッドを購入し1台のパソコンに接続して同時に使用する場合、最初にインストールしたドライバの認識名が表示されます。認識名は異なりますが、問題なく製品を使用できます。

# ■ DirectX バージョンの確認

だき誠にありがとうございます。

本製品のドライバをインストールするには、バージョン 7 以上の DirectX が必要で す。次の手順で DirectX のバージョンを確認します。

本製品をご利用いただくためには、ドライバのインストールが必要です。

ドライバをインストールする

12 ボタン USB ゲームパッド

JC-U1012F シリーズ

セットアップガイド

このたびは 12 ボタン USB ゲームパッド JC-U1012F シリーズをお買い上げいた

本セットアップガイドは、本製品のセットアップについて説明しています。ご使用

になる前に本セットアップガイドをよくお読みになり、正しくセットアップを行っ

- Windows Vista™をお使いの場合は DirectX 10 がインストールされていますので、バージョンの確認は必要ありません。「ドライバのインストール」に進んでください。
- 【スタート】メニューから「ファイル名を指定して実行…」をクリックします。

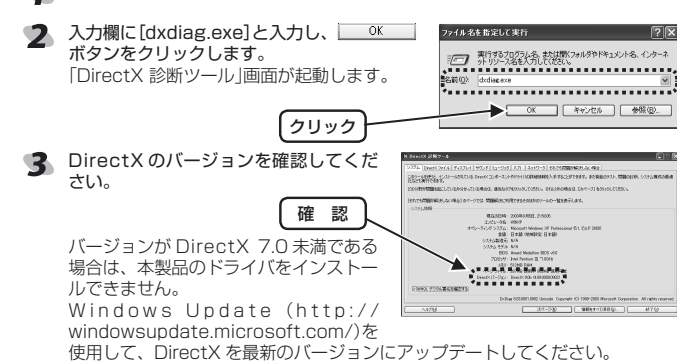

Control Control Contro Control Control Control Control Control Control Control Contr

windowsupdate. microsoft.com/)を使用して最新のバージョンにすることをおすすめします。

# ■ドライバのインストール

本製品のドライバをインストールする手順について説明します。Windows Vista™、 Windows®XP/2000の場合は、管理者(Administrator)権限を持つユーザアカウン トで Windows にログオンしておきます。

必ず、ドライバをインストールしてから本製品を取り付けてください。誤ってインストール前にパソコンに本製品を接続したときは、表示されている USB デバイスのインストールをキャンセルして本製品を取り外し、ドライバをインストールしてください。 USB デバイスのインストールが自動的に完了してしまった場合は、本製品を一

度パソコンから取り外して本製品のドライバをインストールし、パソコンの再起 動後に本製品を接続しなおしてください。

### ・Windows Vista™の場合

- 「
  管理者(Administrator)権限を持つユーザアカウントで Windows にログオン しておきます。
- パソコンの CD-ROM ドライブに、本製品付属の CD-ROM を挿入します。

弊社 Web ページからドライバをダウンロードした場合は、手順6 に進んで セットアッププログラムを起動してください。

> C-26 # 420 (C) C-26 # 420 (C) C-26 # 420 (D) C-26 # 420 (D) C-26 # 420 (D) C-26 # 420 (D)

> > (2) プレログレンドライブ(F) スレ30225 二世が見ました(ト)(3-40 MS

> > > ご使用の OS を確認してください。

本製品接続時は、アナログモードになっています。

-74 7

**3**27

【スタート】メニューから「コンピュータ」をクリックします。

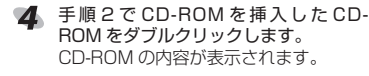

- 5 32bit 版 Windows Vista™をお使いの場合は[Vista32bit] フォルダをダブルクリックします。64bit 版 Windows Vista™をお使いの場合は [Vista64bit]フォルダをダブルクリックします。 フォルダの内容が表示されます。
- 「setup」をダブルクリックします。 セットアッププログラムが起動します。

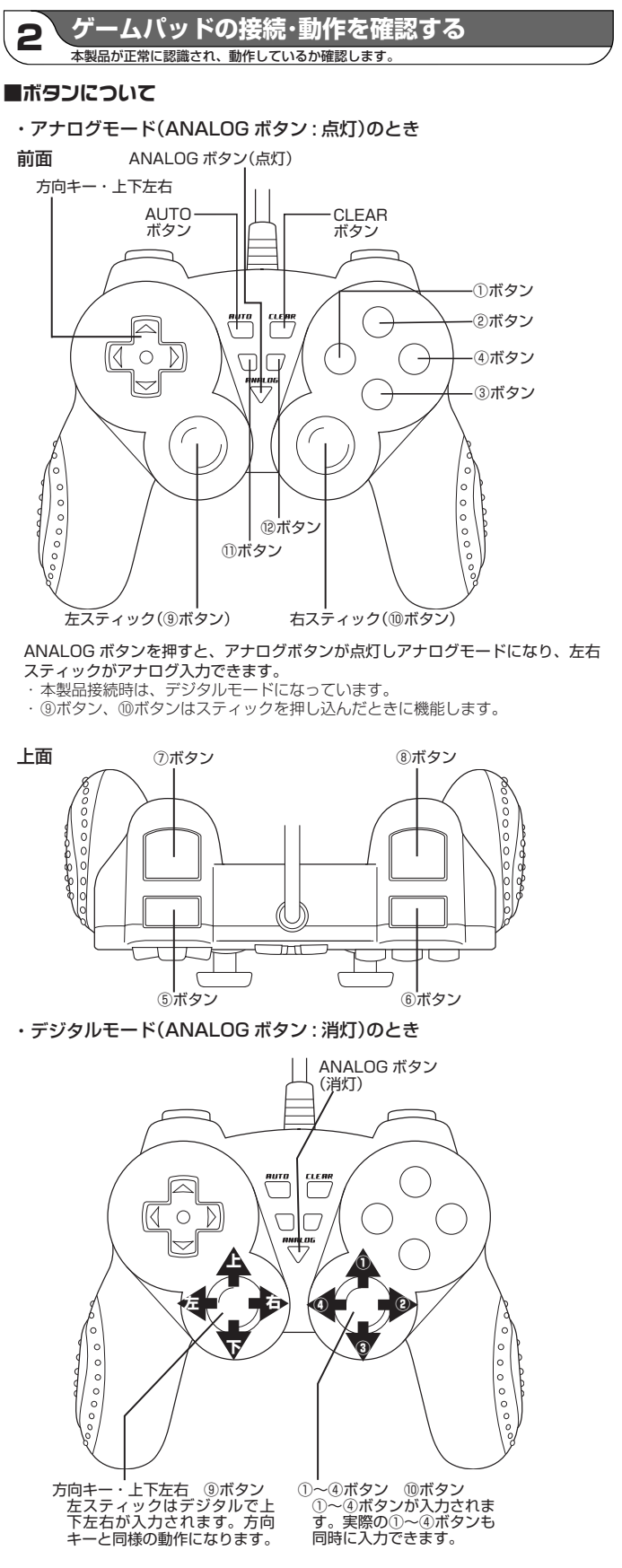

他のボタンはアナログモードと同じです。

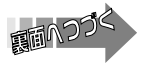

# ■連射機能を使う

本製品の①~⑫のすべてのボタンに対して個別に連射機能を設定できます。特定の ボタンだけ連射機能を有効にしたり、すべてのボタンに対して連射機能を有効にす ることもできます。

↓ 連射速度は変更できません。

# 連射機能を有効にする

- 連射機能を有効にしたいボタンを押しながら、AUTO ボタンを押します。
- 2 連射機能を有効にしたいボタンが他にもある場合は、手順1を繰り返します。

# 連射を解除にする

### 有効にした連射を解除します。

- 連射を解除したいボタンを押しながら、CLEAR ボタンを押します。
- 連射を解除したいボタンが他にもある場合は、手順1を繰り返します。

# ■コントロールパネルで確認する

コントロールパネルの「ゲームコントローラ」または「ゲームオプション」画面から本 製品の動きを確認できます。次の手順で「ゲームコントローラ」または「ゲームオプ ション|画面を表示します。

・64bit 版 Windows Vista™の場合

64bit 版の Windows Vista™をお使いの 🜉 640tt 版の) Windows Visia ~ でのまたの 場合、コントロールパネルには2種類の [ゲームコントローラ]が表示されます。 [スタート]メニュー→[コントロールパ ネル]の順に選択します。[ハードウェア とサウンドをクリックし、[Gamepad Controller (x86)]をクリックします。「ゲー ムコントローラ」画面が表示されます。

|                           | CTORDON (CODDATA - LANKAGE                                                                                                    |
|---------------------------|----------------------------------------------------------------------------------------------------|
|                           | 2017222233<br>3017222233<br>3017222233<br>301722233<br>301722233<br>301722233<br>301722233<br>301722233<br>301722233<br>301722233<br>301722233<br>301722233<br>301722233<br>301722233<br>30172233<br>30172233<br>30172233<br>30172233<br>30172233<br>30172233<br>30172233<br>3017223<br>301723<br>30170 |
|                           |                                                                                                    |
|                           |                                                                                                    |
|                           | 5 7512.78-57                                                                                                    |
|                           | ◎●● クリードウェアと外らイスを表示   ● タバイス ドライバの原始                                                                                                    |
| ユーザー アカウントと取用の<br>たらの外当院支 | ALL RECEPTIONS                                                                                                    |
|                           | - 911000000017707                                                                                                    |
|                           | A 0-130-00-5                                                                                                    |
| 3050771-02                |                                                                                                    |
|                           | Windows Solidhow で使用するセカンダリディスプレイのセットアップ                                                                                                    |
|                           | / NEXTRA                                                                                                    |
|                           | C ACLAN ADDRESS                                                                                                    |
|                           | ST 5008                                                                                                    |
|                           | AR 12+722070540840508EXECTR                                                                                                    |
| Victory CER               | Toole PC IEE                                                                                                    |
| 1079207-1-22              |                                                                                                    |
| 11 -                      | 57                                                                                                    |
|                           |                                                                                                    |

### ・32bit 版 Windows Vista™の場合

[スタート]メニュー→[コントロールパネル]の順に選択します。[ハードウェアと サウンドをクリックし、[ゲームコントローラ]をクリックします。「ゲームコント ローラ」画面が表示されます。

### ・Windows<sup>®</sup>XPの場合

[スタート]メニュー→[コントロールパネル]の順に選択します。[プリンタとその 他のハードウェア]をクリックし、[ゲームコントローラ]をクリックします。「ゲー 人コントローラ 画面が表示されます。

### ・Windows<sup>®</sup>Me/2000/98の場合

[スタート]メニュー→[設定]→[コントロールパネル]→[ゲームオプション]の順 に選択します。「ゲームオプション」画面が表示されます。

- コントローラから「JC-U1012F」を選択し
   ガェム 32-40-2 て、「プロパティ」ボタンをクリックします。 「JC-U1012F Game Padのプロパティ」画 (201-0129-0500-0500-0500-05000-05000 (JC-U1012F Game Pad のプロパティ)画 「JC-U1012F Game Pad のプロパティ」画 面が表示されます。
- 「JC-U1012F Game Padのプロパティ」 が表示されない場合は、本製品のドライバが 正しくインストールされていません。「ドラ イバのインストール」を参照して、ドライバ を正しくインストールしてください。

|   | JC-UI012F           | 0K               |
|---|---------------------|------------------|
|   |                     |                  |
|   |                     |                  |
|   |                     |                  |
|   |                     |                  |
|   |                     |                  |
|   | (104+(4)) (104-104) | after 1877 - 454 |
|   | URALLEY.            | 70/17/12/        |
| 1 |                     |                  |
|   | 1000000 F           | ラブルショーティング       |
|   |                     |                  |
|   |                     |                  |
|   |                     | OK               |
|   |                     |                  |

# 2 [Test]タブでは、各ボタンの動きを確認できます。

| ハットスイッチの動きを表示します。 ——<br>右スティックの動きを表示します。 ——— | JC - U1012F Game Pad0/70/77         ?           Test         Vieration Test         Settings         About           Conductants |
|----------------------------------------------|----------------------------------------------------------------------------------------------------|
| 方向キーまたは左スティックの動き ――<br>を表示します。               |                                                                                                    |
| 1 ~ 12 の各ボタンの状態をイラス ──<br>トで表示します。           |                                                                                                    |

# 3 [Vibration Test] タブでは、振動のテストができます。

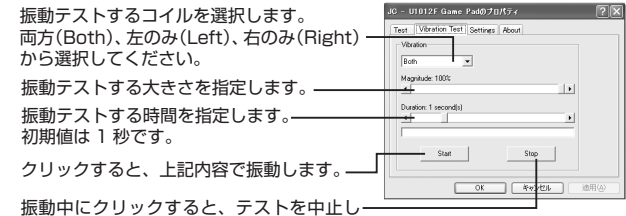

ます。

【Settings】タブでは、左右スティックを調 JC - U1012F Game Padのプロパティ 整できます。

| 人ティックを調整します。――― | Celler |
|-----------------|--------|
| 初期設定に戻します。      |        |

\_\_\_\_\_OK キャンセル

●エレコム総合インフォメーションセンター 受付時間 商品に関するお問い合わせは 9:00~12:0 13:00~18:00 TEL. 0570-084-465 FAX. 0570-050-012 年中無休

詳しくは、「スティックを調整する」を参照してください。[Test]タブで左右ス ティックのみが動作しなかった場合などに調整してください。

- 5 [About]タブでは本製品のドライバのバー 30 UT0125 Game Pad070/K5ィ 図図 ジョンを確認できます。 t Vibration Test Settings About
- 面を閉じます。
- ション」画面を閉じます。 OK キャンセル

## ■スティックを調整する

[Test]タブで左右スティックのみが動作しなかった場合や中心があっていないとき にスティックを調整します。

- 通常は本製品の接続時に自動的に調整しますので、調整の必要がありません。 正しく動作しなかったり、スティックの中央がすれてしまったりなど調整の必 要がある場合のみご利用ください。
- ¶ [コントロールパネルで確認する]の手順1を参考にして、「JC-U1012F Game Pad のプロパティ」画面を表示します。
- [Settings]タブをクリックします。
- 3 本製品がデジタルモードの場合は、ANALOG ボタンを押してアナログモード にします。
- アナログモードで動作しているときは、LED が赤色に点灯します。

**4** <u>catasian</u>ボタンをクリックします。 「JC-U1012F Game Pad Calibration」画 面が表示されます。

| 5  | <b>本製品のいずれかのボタンを押します。</b><br>スティックの調整がスタートします。               | Cateron<br>Rest<br>Cot Rev.Cos Chillion<br>Conducts<br>Xeary Van Zenn<br>Please start bith specific to the corter position<br>Cot doubter<br>Xeary Van Zenn<br>Please start bith specific to the corter position<br>Cot a battor on the layer of the corter position<br>Cot a battor on the layer of the corter position<br>Cot a battor on the layer of the corter position<br>Cot a battor on the layer of the corter position<br>Cot a battor on the layer of the corter position<br>Cot a battor on the layer of the corter position |
|----|--------------------------------------------------------------|----------------------------------------------------------------------------------------------------|
| 6  | 左右のスティックをぐるぐると大きく円のように動かしてください。その後スティックから手を離してスティックを中央に戻します。 | JC - U1912F Game Pad Calibration                                                                                                    |
| -2 | スティックを動かすとき押し込まないでく<br>いださい。ボタンの機能が働いてしまいます。                 | Please move both joysticks around in a cicle.<br>Then return them to the center position.                                                                                                    |

JC - U1012F Game Padのプロパティ

It your game controller is not functioning properly on the Test page, it may need to be calibrated. Click Calibrate and follow the instructions to calibrate the controller.

? X

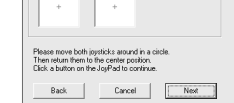

? ×

<u>?</u> 🛛

Cancel

Back

▼ 左右のスティックに触れないようにして、本製品のいずれかのボタンを押します。

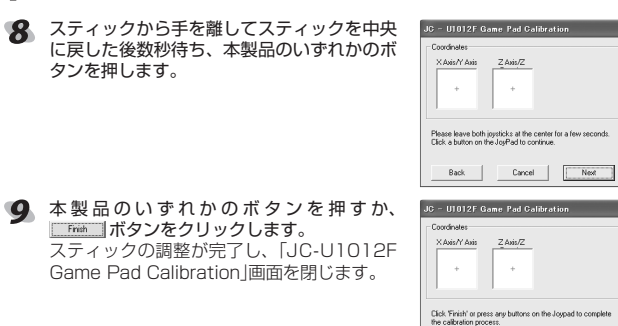

10 \_\_\_\_\_\_ボタンをクリックします。

「JC-U1012F Game Pad のプロパティ」画面を閉じます。

11 \_\_\_\_\_ ボタンをクリックします。

「ゲームコントローラ」または「ゲームオプション」画面を閉じます。

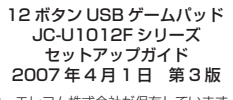

・本セットアップガイドの著作権は、エレコム株式会社が保有しています。

・本セットアップガイドの内容の一部または全部を無断で複製/転載することを禁止させていただきます。 ·本セットアップガイドの内容に関しては、万全を期しておりますが、万一ご不審な点がございましたら、 販売店までご連絡願います。

本製品の仕様および外観は、製品の改良のため予告なしに変更する場合があります。

 実行した結果の影響につきましては、上記の理由にかかわらず責任を負いかねますのでご了承ください。 ·本製品のうち、戦略物資または役務に該当するものの輸出にあたっては、外為法に基づく輸出または役務 取引許可が必要です。

Microsoft<sup>®</sup>、Windows<sup>®</sup>、Windows Vista™および Windows Vista™ロゴは米国 Microsoft の商標 または登録商標です。

その他本セットアップガイドに記載されている商品名 / 社名などは、一般に商標ならびに登録商標です。

©2004-2007 ELECOM Co., Ltd. All Rights Reserved.